Begin by logging into the SIS at case.edu/sis with your CWRU Network ID and password.

- Click the **Tasks** tile on the Student Home.
  Alternatively, from the **NavBar**, select Navigator > General > General > Tasks.
- 2. Click the **To Do List** link.
- 3. Select the Financial Responsibility Agreement item.
- 4. Carefully read the agreement.
- 5. Click the green "I have read and consent to this Agreement".
- 6. Click the **Next** button in the upper right and then **Submit**.

Notexen 90 Mare WBTF39T ClipDare WBTF29T f00 Hor mog Oys 0F20T f00 Faithe